# **REGISTRO ELECTRÓNICO DE LA JUNTA DE EXTREMADURA**

(INSTRUCCIONES PARA LA PRESENTACIÓN DE DOCUMENTOS ELECTRÓNICOS)

Contacto. Javier Corchado Sánchez

Correo electrónico: francisco.corchado@juntaex.es

NOTA. Este documento tiene un valor meramente informativo en ningún caso producirá efectos jurídicos.

### 1. ACCESO. (Ver fig.)

Para acceder al Registro electrónico debes dirigirte a cualquiera de las a las siguientes direcciones Webs:

- https://sede.gobex.es/SEDE/registroGeneral/registroGeneral.jsf
- <u>http://www.juntaex.es/presidencia/directora-general-de-accion-exterior</u>

### HAZ CLIC EN REGISTRO ELECTRÓNICO.

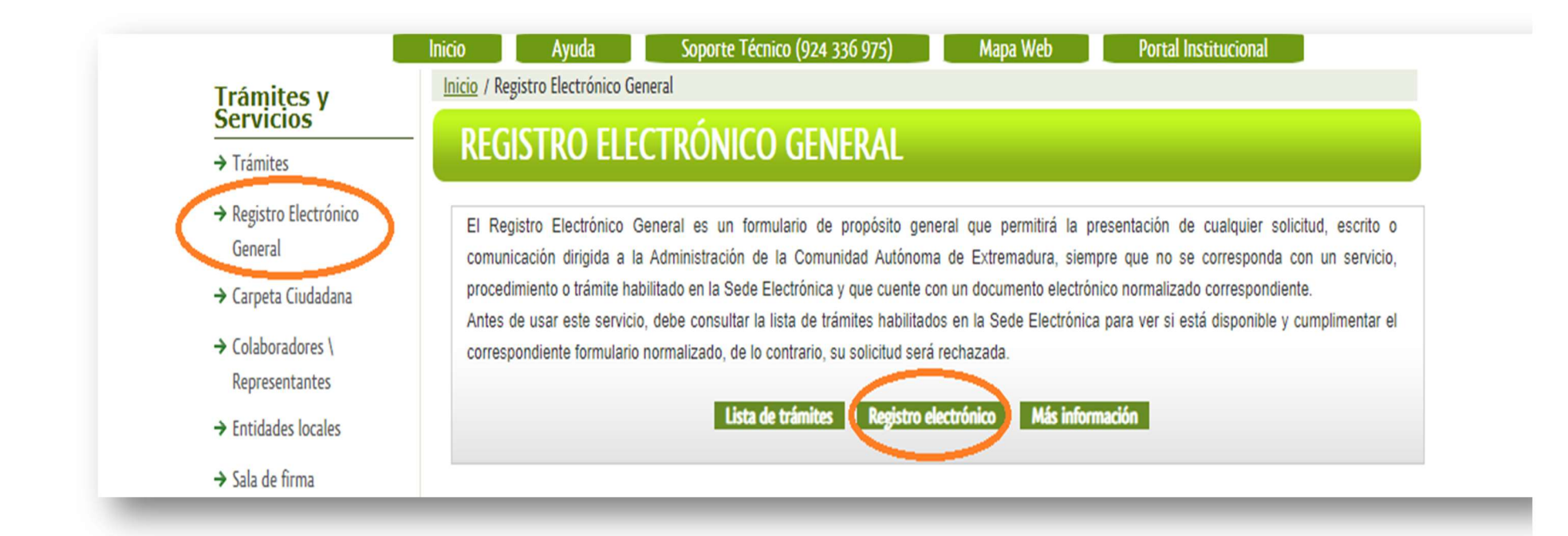

### 2. IDENTIFICACIÓN. (Ver fig.)

Tras acceder al Registro electrónico, nos pedirá que nos identifiquemos, para ello, debemos tener instalado en el ordenador o bien un certificado electrónico o bien el DNI electrónico.

#### Soporte Técnico (924 336 975) Mapa Web Portal Institucional Inicio Ayuda Inicio / Información Trámites y Servicios Acceso a la Sede Electrónica de la Junta de Extremadura. → Trámites → Registro Electrónico Ningún o mínimo aseguramiento Aseguramiento sustancial Alto aseguramiento 📰 Bajo aseguramiento General → Carpeta Ciudadana → Colaboradores \ TRÁMITE: Registro Electrónico General 🔒 Representantes → Entidades locales → Sala de firma Iniciar sesión con Cl@ve (+Más información) clove (DNIe/Certificado electrónico, Cl@ve pin, Cl@ve permanente, Ciudadanos UE) → Código seguro de verificación (CSV) → Verificación Sede → Quejas y sugerencias → Lista de funcionarios

#### HAZ CLIC EN CONTINUAR

## 3. ELIJA EL MÉTODO DE IDENTIFICACIÓN. (Ver fig.)

Tras acceder al Registro electrónico, nos pedirá que nos identifiquemos, para ello, debemos tener instalado en el ordenador o bien un certificado electrónico o bien el DNI electrónico.

### HAZ CLIC EN ACCEDER

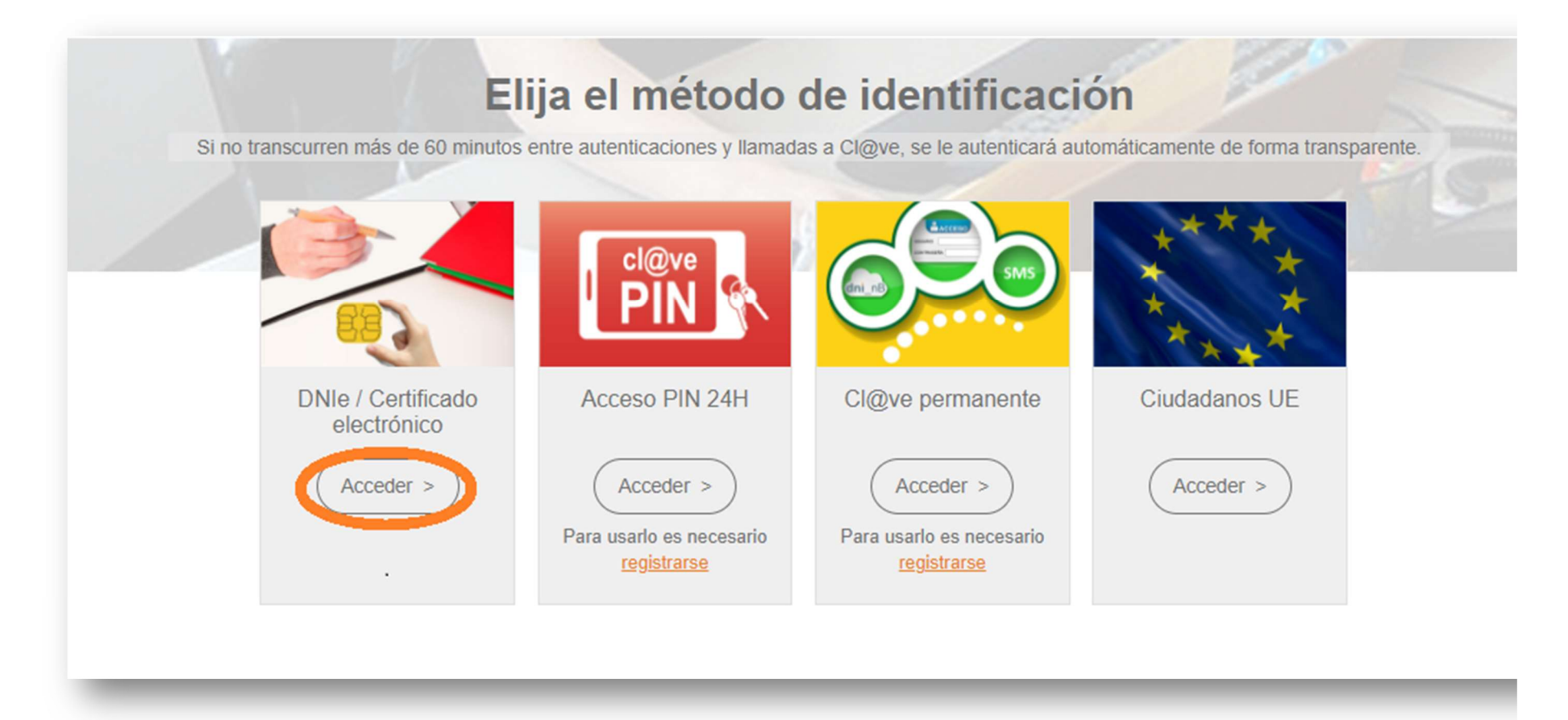

## 4. CONFIRMACIÓN DEL MÉTODO DE IDENTIFICACIÓN SELECCIONADO. (Ver fig.)

A continuación nos debe aparecer una pantalla para que confirmemos el certificado electrónico o el DNI electrónico. Esta pantalla aparece porque en el ordenador puedo tener instalado más de un certificado electrónico o más de un DNI electrónico. En el caso de la figura solo hay instalado un certificado. Lo seleccionamos y aceptamos.

### HAZ CLIC EN ACEPTAR.

| sunto                 | Emisor            | Número de serie          |
|-----------------------|-------------------|--------------------------|
| CORCHADO SANCHEZ FRAN | AC Sector Público | 1ED33175FBE916EE60CB357C |
|                       |                   |                          |
|                       |                   |                          |
|                       |                   |                          |
|                       |                   |                          |

## 5. CONFIRMACIÓN DEL MÉTODO DE IDENTIFICACIÓN SELECCIONADO. (Ver fig.)

Aceptado el certificado o el DNI por el sistema, debe aparecer el formulario de presentación de o de los documentos que vayamos a registrar.

Debemos tener en cuenta las siguientes cuestiones:

- El formulario que aparecerá en pantalla estará ya relleno con muchos de vuestros datos identificativos. Es decir, deben aparecer los datos del solicitante, en vuestro caso, deben aparecer los que correspondan a vuestra comunidad.
- Tened en cuenta que debéis rellenar los datos de contacto, tales como:
  - o Teléfono.
  - o Móvil.
  - Correo electrónico.
- El formulario también pedirá que expliquéis el motivo de la presentación del formulario y una breve exposición.

Tened en cuenta, que en el caso de que no hayamos rellenado un dato que se considere obligatorio, y que vendrá marcado con un asterisco (\*), nos pedirá que lo completemos antes de continuar.

Una vez relleno el formulario correctamente

HAZ CLIC EN CONTINUAR

| IF/NIE                                                                                                    | Primer a                                                                                                    | apellido / Razón s                                                                                                | ocial                                                                                                    | Segundo apellido                                                                                                 |                                    | Nombre                                                   |                                                  |
|----------------------------------------------------------------------------------------------------|----------------------------------------------------------------------------------------------------|----------------------------------------------------------------------------------------------------|----------------------------------------------------------------------------------------------------|----------------------------------------------------------------------------------------------------|------------------------------------|----------------------------------------------------------|--------------------------------------------------|
|                                                                                                    | CORCH                                                                                                    | HADO                                                                                                    |                                                                                                    | SANCHEZ                                                                                                    |                                    |                                                          |                                                  |
| viso Importante: lo<br>argados que aparec<br>Domicilio                                                                                    | os datos de domici<br>cen sean incorrecto                                                                       | lio deben estar a<br>os, el interesado                                                                            | ctualizados y corre<br>debe modificarlos a                                                                         | esponder con los datos<br>a través de la sección                                                                 | de la residenc<br>Mis Datos de l   | cia habitual del solici<br>a Carpeta Ciudadan            | tante. En el caso de que los dato<br>a en Sede.  |
| aís                                                                                                    |                                                                                                    |                                                                                                    | Comunidad Autóno                                                                                                   | oma                                                                                                    |                                    | Provincia                                                |                                                  |
| España                                                                                                    |                                                                                                    | $\sim$                                                                                                    | Extremadura                                                                                                    |                                                                                                    | ~                                  | Badajoz                                                  |                                                  |
| Aunicipio                                                                                                    |                                                                                                    |                                                                                                    |                                                                                                    | Código posta                                                                                                    | al                                 |                                                          |                                                  |
| Badajoz                                                                                                    |                                                                                                    |                                                                                                    |                                                                                                    | √ 06800                                                                                                    |                                    |                                                          |                                                  |
| ipo vía Nor                                                                                                    | mbre vía pública                                                                                                |                                                                                                    |                                                                                                    |                                                                                                    | Tipo núm.                          | Número                                                   | Calificación número                              |
| CALLE 🗸                                                                                                    |                                                                                                    |                                                                                                    |                                                                                                    |                                                                                                    | Num                                | ~ 3                                                      |                                                  |
| loque                                                                                                    | Portal                                                                                                    | Escalera                                                                                                    | Planta                                                                                                    | Puerta                                                                                                    |                                    |                                                          |                                                  |
|                                                                                                    |                                                                                                    |                                                                                                    | 1                                                                                                    | A                                                                                                    |                                    |                                                          |                                                  |
| Iunicipio Extranjero                                                                                                    | Com                                                                                                    | plemento domici                                                                                                   | io / Domicilio extra                                                                                               | njero                                                                                                    |                                    |                                                          |                                                  |
| Aunicipio Extranjero                                                                                                    | ACTO<br>ACTO                                                                                                    | plemento domici                                                                                                   | io / Domicilio extra                                                                                               | njero<br>Correo electronico                                                                                      |                                    |                                                          |                                                  |
| Municipio Extranjero                                                                                                    |                                                                                                    | Fax<br>PARA MEDIOS                                                                                                |                                                                                                    | njero<br>Correo electronico<br>S                                                                                 |                                    |                                                          |                                                  |
| Aunicipio Extranjero<br>.1 DATOS DE CONTA<br>elefono<br>DATOS DEL REP<br>Iviso Importante: e<br>le la Carpeta Ciudad                      | ACTO<br>ACTO<br>PRESENTANTE P<br>el interesado podrá<br>dana de la Sede el                                      | Para MEDIOS<br>designar un Rep<br>ectrónica. Los av                                                               | ELECTRÓNICO<br>Presentante que pur<br>visos se realizarán t                                                        | njero<br>Correo electronico<br>S<br>ieda realizar los trámite<br>tanto al correo para av                         | es electrónicos<br>isos del repres | s en su lugar, a travé<br>sentante como del re           | s de Mis representaciones dentro<br>presentado.  |
| Aunicipio Extranjero                                                                                                    | ACTO<br>Novil<br>PRESENTANTE P<br>el interesado podrá<br>dana de la Sede ele<br>Primer Apellido                 | Fax<br>Fax<br>PARA MEDIOS<br>designar un Rep<br>ectrónica. Los av<br>o / Razón social                             | io / Domicilio extrai                                                                                              | njero<br>Correo electronico<br>S<br>leda realizar los trámitu<br>tanto al correo para av<br>egundo Apellido      | es electrónicos<br>isos del repres | s en su lugar, a travé<br>sentante como del re<br>Nombre | s de Mis representaciones dentro<br>epresentado. |
| Aunicipio Extranjero<br>1 DATOS DE CONTA<br>eléfono<br>DATOS DEL REP<br>tviso Importante: e<br>le la Carpeta Ciudad<br>IIF/NIE<br>eléfono | ACTO<br>ACTO<br>ACTO<br>PRESENTANTE P<br>el interesado podrá<br>dana de la Sede ele<br>Primer Apellido<br>Móvil | Plemento domici<br>Fax<br>PARA MEDIOS<br>designar un Rep<br>ectrónica. Los av<br>o / Razón social                 | tio / Domicilio extrat<br>ELECTRÓNICO:<br>presentante que pur<br>risos se realizarán t<br>Se<br>Correo electrónico | njero<br>Correo electronico<br>S<br>neda realizar los trámite<br>tanto al correo para av<br>egundo Apellido<br>o | es electrónicos<br>isos del repres | s en su lugar, a travé<br>sentante como del re<br>Nombre | s de Mis representaciones dentro<br>epresentado. |
| Aunicipio Extranjero  A.1 DATOS DE CONTA  Feléfono  Aviso Importante: e de la Carpeta Ciudad  NIF/NIE  Feléfono  Correo electrónico pa    | ACTO<br>ACTO<br>ACTO<br>PRESENTANTE P<br>el interesado podrá<br>dana de la Sede ele<br>Primer Apellido<br>Móvil | Plemento domici<br>Fax<br>PARA MEDIOS<br>designar un Rep<br>ectrónica. Los av<br>o / Razón social<br>electrónica) | io / Domicilio extrai                                                                                              | njero<br>Correo electronico<br>S<br>leda realizar los trámite<br>tanto al correo para av<br>egundo Apellido<br>o | es electrónicos<br>isos del repres | s en su lugar, a travé<br>sentante como del re<br>Nombre | s de Mis representaciones dentro<br>apresentado. |
| Aunicipio Extranjero1 DATOS DE CONT/ elefono DATOS DEL REP Aviso Importante: e le la Carpeta Ciudad IIF/NIE eléfono correo electrónico pa | ACTO<br>ACTO<br>PRESENTANTE P<br>el interesado podrá<br>dana de la Sede ele<br>Primer Apellido<br>Móvil         | Fax<br>Fax<br>PARA MEDIOS<br>designar un Reg<br>ectrónica. Los av<br>o / Razón social<br>electrónica)             | io / Domicilio extrai                                                                                              | njero<br>Correo electronico<br>S<br>leda realizar los trámite<br>tanto al correo para av<br>egundo Apellido<br>o | es electrónicos<br>isos del repres | s en su lugar, a travé<br>sentante como del re<br>Nombre | s de Mis representaciones dentro                 |

## 6. CLAUSULA DE PROTECCIÓN DE DATOS. (Ver fig.)

Una vez relleno el formulario, aparecerá en pantalla las clausulas de protección de datos y HAREMOS CLIC EN CONTINUAR

| со́дідо сір<br><b>Р5262</b>                   | Atrás Continuar<br>REGISTRO ELECTRÓNICO GENERAL                                                                                                    |
|-----------------------------------------------|----------------------------------------------------------------------------------------------------|
| CLÁUSULA DE PROTECCIÓN DE DATO                | )S                                                                                                    |
| RESPONSABLE del Tratamiento                   | Consejera de Hacienda y Administración Pública.                                                                                                    |
| FINALIDAD del Tratamiento                     | El tratamiento de los datos se realiza con la finalidad de la presentación de solicitudes, escritos o comunicaciones<br>ante el Registro Electrónico General de la Administración de la Comunidad Autónoma de Extremadura, en virtud de<br>la ley 39/2015, de 1 de octubre, del Procedimiento Administrativo Común. |
| LEGITIMACIÓN del Tratamiento                  | La base jurídica de la finalidad principal del tratamiento necesario es el cumplimiento de una misión que es realizada<br>en interés público o en el ejercicio de poderes públicos del responsable de tratamiento (art. 6.1 e) RGPD).                                                                               |
| DESTINATARIOS de cesiones o<br>transferencias | No se cederán datos a terceros, salvo obligación legal.                                                                                                    |
| DERECHOS de las personas interesadas          | Acceso, rectificación, cancelación, portabilidad, supresión, limitación del tratamiento y oposición, así como otra<br>información según se describe en la información adicional.                                                                                                    |
| nformación adicional: <u>Cláusula LOPD</u>    | de 2º Nivel                                                                                                    |
|                                               |                                                                                                    |
|                                               | Página 3 de 3                                                                                                    |
|                                               | Salir Atrás Continuar                                                                                                    |

8

## 7. BORRADOR DEL FORMULARIO. (Ver fig.)

Tras aceptar las clausulas de protección de datos se genera un borrador del formulario y a continuación HAREMOS CLIC EN CONTINUAR

| código cif<br><b>P5262</b>                       |                                                 |                     | REG                    | STRO ELEC    | TRÓNICO GE | NERAL                                |                                                 |
|--------------------------------------------------|-------------------------------------------------|---------------------|------------------------|--------------|------------|--------------------------------------|-------------------------------------------------|
| 1 DATOS DEL SOLICI                               | TANTE                                           |                     |                        |              |            |                                      |                                                 |
|                                                  |                                                 |                     |                        |              |            |                                      |                                                 |
| NIF/NIE                                          | Primer apellide                                 | o / Razón social    | Segu                   | ndo apellido |            | Nombre                               |                                                 |
| 30203                                            | ,                                               |                     | SAN                    | CHEZ         |            | FRANCI                               | SCO JAVIER                                      |
| Aviso Importante: los d<br>cargados que aparecen | atos de domicilio del<br>sean incorrectos, el i | oen e<br>ntere      | 🛈 Mensaje              | de informaci | ón         | bitual del solicit<br>peta Ciudadana | ante. En el caso de que los datos<br>a en Sede. |
| Domicilio                                        |                                                 | El form             | ulario se <u>ba gu</u> | ardado corr  | ectamente. |                                      |                                                 |
| País                                             |                                                 |                     | Act                    | eptar        |            | vincia                               |                                                 |
| España                                           |                                                 |                     |                        |              |            | idajoz                               | ~                                               |
| Municipio                                        |                                                 |                     |                        | Cádigo posto | 1          |                                      |                                                 |
| Redeioz                                          |                                                 |                     |                        |              |            |                                      |                                                 |
|                                                  |                                                 |                     |                        |              |            |                                      |                                                 |
| Tipo vía Nombre                                  | e vía pública                                   |                     |                        |              | Tipo núm.  | Número                               | Calificación número                             |
| CALLE V JUAN                                     |                                                 |                     |                        |              | Num 🗸      | 3                                    |                                                 |
| Bloque Por                                       | tal Es                                          | calera              | Planta                 | Puerta       |            |                                      |                                                 |
|                                                  |                                                 |                     | 1                      | A            |            |                                      |                                                 |
| Municipio Extranjero                             | Compleme                                        | nto domicilio / Don | nicilio extranjero     |              |            |                                      |                                                 |
|                                                  |                                                 |                     |                        |              |            |                                      |                                                 |
|                                                  |                                                 |                     |                        |              |            |                                      |                                                 |
| 1.1 DATOS DE CONTACT                             | 0                                               |                     |                        |              |            |                                      |                                                 |
|                                                  |                                                 |                     |                        |              |            |                                      |                                                 |

### 8. ADJUNTAR DOCUMENTACIÓN. (Ver fig.)

Aceptado el formulario de protección de datos, procedemos a adjuntar los documentos que queremos remitir junto al formulario. Para ello, debemos hacer clic en adjuntar documentación. Aparece una nueva pestaña en la que seleccionamos nuevo documento. Hacemos clic en y buscamos en el ordenador el documento. Lo seleccionáis y aceptamos. El documento aparece en el lugar que os señalo en la imagen. Este procedimiento se repite con todos y cada unos de los documentos que queramos adjuntar. Terminado el procedimiento de subida de documentos **HACEMOS CLIC EN CONTINUAR**.

| JUNTA DE EXTRE                           | MADURA DS III                                                                            | <b>CTRÓNIC</b>                            | <b>A</b>                                                                           |                |                   |
|------------------------------------------|------------------------------------------------------------------------------------------|-------------------------------------------|------------------------------------------------------------------------------------|----------------|-------------------|
|                                          |                                                                                          |                                           | S FECHAY                                                                           | HORA OFICIAL:  | Martes 25/01/2022 |
|                                          | SOPORTE SEDI                                                                             | E ELE                                     | CTRÓNICA _                                                                         | Cp.            |                   |
| Horario de ator                          | ción:                                                                                    | 24 2                                      |                                                                                    | - 4            |                   |
| Lunes a                                  |                                                                                          | Nueva D                                   | ocumentación.                                                                      |                |                   |
| Nombre                                   | Documer                                                                                  | ntación adjunta R                         | egistro General                                                                    |                |                   |
| Forma d                                  | e adjuntar: Nueva D                                                                      | ocumentación                              | V los siguientes reguisitos                                                        |                |                   |
| Trámites y                               | nsiones permitidas: pdf. docx. tiff. ipg. ipeg. o                                        | dt. rtf. bmp. xml. s                      | xw. xls. xlsx. ods. aml. wfs. wms. sva. jee. zip.                                  |                |                   |
| → Trámites                               | año máximo del fichero: 8MB .                                                            |                                           |                                                                                    |                |                   |
| → Registro Electrór • Los                | ngitud del nombre del documento no debe se<br>documentos no deben contener ninguno de lo | r superior a los 80<br>os siguentes carac | ) caracteres incluyendo la extensión.<br>teres (acentos, ñ, símbolos: \$∼%&/()`) . |                |                   |
| General Selecc                           | ione el nuevo documento a adjuntar.                                                      | -                                         |                                                                                    |                |                   |
| → Carpeta Ciudada                        | 1 Adjuntar                                                                               | 2                                         |                                                                                    |                |                   |
| → Colaboradores \<br>Representantes      |                                                                                          | Acepta                                    | Cancelar                                                                           |                |                   |
| → Entidades locales                      |                                                                                          |                                           |                                                                                    |                |                   |
| → Sala de firma                          | Nombre documento                                                                         | Tipo                                      | Aportar documento                                                                  | Estado \       | /isible Accion    |
| → Código seguro de<br>verificación (CSV) | Documentación adjunta Registro<br>General                                                | Opcional                                  |                                                                                    | No<br>aportado |                   |
| → Verificación Sede                      | Documentación adjunta Registro                                                           | Opcional                                  |                                                                                    | No             |                   |
| → Quejas y sugerencias                   | General 2                                                                                |                                           |                                                                                    | aportado       |                   |
| → Lista de funcionarios<br>habilitados   | Documentación adjunta Registro<br>General 3                                              | Opcional                                  | ···· <b>``</b>                                                                     | No<br>aportado |                   |
| Enlace de Interés                        | Documentación adjunta Registro                                                           | Opcional                                  | ···· <b>~</b>                                                                      | No             |                   |
| → Portal Ciudadano                       |                                                                                          |                                           |                                                                                    | No             |                   |
| → Portal Transparencia                   | General 5                                                                                | Opcional                                  | ···· <b>v</b>                                                                      | aportado       |                   |
| → Perfil del Contratante                 | A                                                                                        | Voluntario                                |                                                                                    | No             |                   |
| → Portal Institucional                   |                                                                                          |                                           |                                                                                    | aportado       |                   |
| → D.O.E                                  |                                                                                          |                                           | <u>««</u> »»»<br>3                                                                 |                |                   |
| → Directorio                             |                                                                                          | Atrás                                     | Continuar Salir                                                                    |                |                   |
|                                          |                                                                                          |                                           |                                                                                    |                |                   |

## 9. FINALIZACIÓN DEL REGISTRO ELECTRÓNICO DE DOCUMENTOS. (Ver fig.)

Finalizó el proceso de registro electrónico de documentos. Debe aparecer un documento que así lo acredite como el que aparece en la figura.

|                                                                                                    |                                                                                                    | D. / DP                                                             | ia.<br>DISCO JAVIER CO R                                                                                                    |
|----------------------------------------------------------------------------------------------------|----------------------------------------------------------------------------------------------------|---------------------------------------------------------------------|----------------------------------------------------------------------------------------------------|
|                                                                                                    |                                                                                                    |                                                                     |                                                                                                    |
|                                                                                                    |                                                                                                    |                                                                     |                                                                                                    |
|                                                                                                    |                                                                                                    |                                                                     |                                                                                                    |
| Nro/Ref:                                                                                                    | \$26211.006022.022.0083996                                                                                                    |                                                                     |                                                                                                    |
| Asunto:                                                                                                    | COMUNICACIÓN DE ENTRADA DE EXPEDIENTE EN SEDE<br>ELECTRÓNICA                                                                                                    |                                                                     |                                                                                                    |
|                                                                                                    |                                                                                                    |                                                                     |                                                                                                    |
|                                                                                                    |                                                                                                    | 2022                                                                | 00000005542                                                                                                    |
| tema de reg                                                                                                    | istro único de la Junta de Extremadura, se                                                                                                    | ha recibido                                                         | solicitud de inicio del procedimiento:                                                                                             |
|                                                                                                    | ECTRONICO GENERAL                                                                                                    |                                                                     |                                                                                                    |
| En cumplimi<br>las Administ<br>lettn Oficial (                                                                                                | ento de lo dispuesto en la Ley 39/2015 de 1<br>traciones Públicas y en la Ley 40/2015 de 1<br>del Estado (BOE) nro. 236 de 2 de Octubre                                                                                                    | de Octubre<br>de Octubre<br>de 2015, se                             | e, del Procedimiento Administrativo Comúr<br>e, de Regimen Jurídico del Sector Público<br>e le informa de los siguientes extremos: |
| En cumplimia<br>las Administ<br>lettn Oficial o                                                                                               | ento de lo dispuesto en la Ley 39/2015 de 1<br>traciones Públicas y en la Ley 40/2015 de 1<br>del Estado (BOE) nro. 236 de 2 de Octubre<br>PEDIENTE                                                                                                    | de Octubre<br>de Octubre<br>de 2015, se                             | e, del Procedimiento Administrativo Comur<br>e, de Régimen Jurídico del Sector Publico<br>e le informa de los siguientes extremos: |
| En cumplimia<br>las Administ<br>lettn Oficial o<br>NÚMERO EXP<br>PLAZO MÁXI<br>PROCEDIMI                                                      | ento de lo dispuesto en la Ley 39/2015 de 1<br>traciones Publicas y en la Ley 40/2015 de 1<br>del Estado (BOE) nro. 236 de 2 de Octubre<br>PEDIENTE<br>MO NORMATIVAMENTE ESTABLECIDO<br>ESOLUCIÓN Y NOTIFICACIÓN DEL<br>ENTO INICIADO A SU SOLICITUD                                                                                    | de Octubre<br>de Octubre<br>de 2015, se<br>seennoee                 | zo.                                                                                                    |
| En cumplimi<br>las Administ<br>lettn Oficial (<br>vumero exp<br>>Lazo Máxi<br>>ARA LA R<br>>ROCEDIMI<br>SI VENCE EL<br>RESOLUCIÓ<br>SENTIDO D | ento de lo dispuesto en la Ley 39/2015 de 1<br>traciones Publicas y en la Ley 40/2015 de 1<br>del Estado (BOE) nro. 236 de 2 de Octubre<br>PEDIENTE<br>MO NORMATIVAMENTE ESTABLECIDO<br>ESOLUCIÓN Y NOTIFICACIÓN DEL<br>ENTO INICIADO A SU SOLICITUD<br>PLAZO MÁXIMO SIN NOTIFICACIÓN DE<br>IN EXPRESA PUEDE ENTENDER EL<br>EL SILENCIO | de Octubre<br>de Octubre<br>de 2015, se<br>sessinosse<br>NO HAY PLA | 20.<br>20.<br>20.<br>20.<br>20.<br>20.<br>20.<br>20.                                                                               |